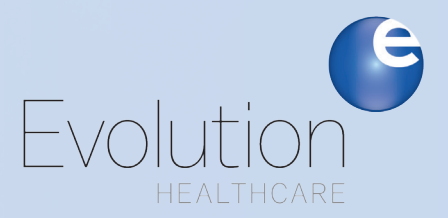

# A Member's Guide To Registering on myevhc.com

To register as a member on myevhc.com for the first time, you will need to follow these steps:

#### Create an Account

Go to **myevhc.com** and select the **Create My Account** button in the "*I am a Participant*" box. Each plan member will need to create their own account.

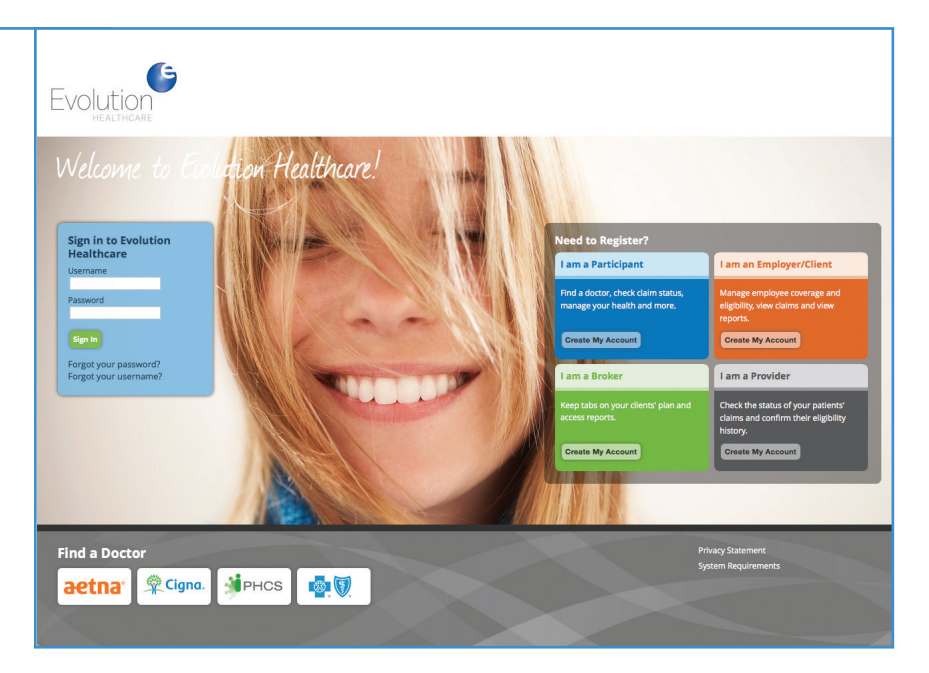

It's time to evolve. It's time for Evolution Healthcare.

|                                                | Evolution                                                                                                    |  |
|------------------------------------------------|----------------------------------------------------------------------------------------------------|--|
| Activation<br>a. Fill the required fields with | ACTIVATION                                                                                                    |  |
| information to obtain<br>your ID card.         | Let's get started!<br>To keep this simple, all of the fields below are required.<br>Your Member ID or SSN 0723-06479<br>Your Last Name 08079 |  |
| b. Click <b>Next.</b>                          | Your Date of Birth 0100/1970                                                                                                    |  |

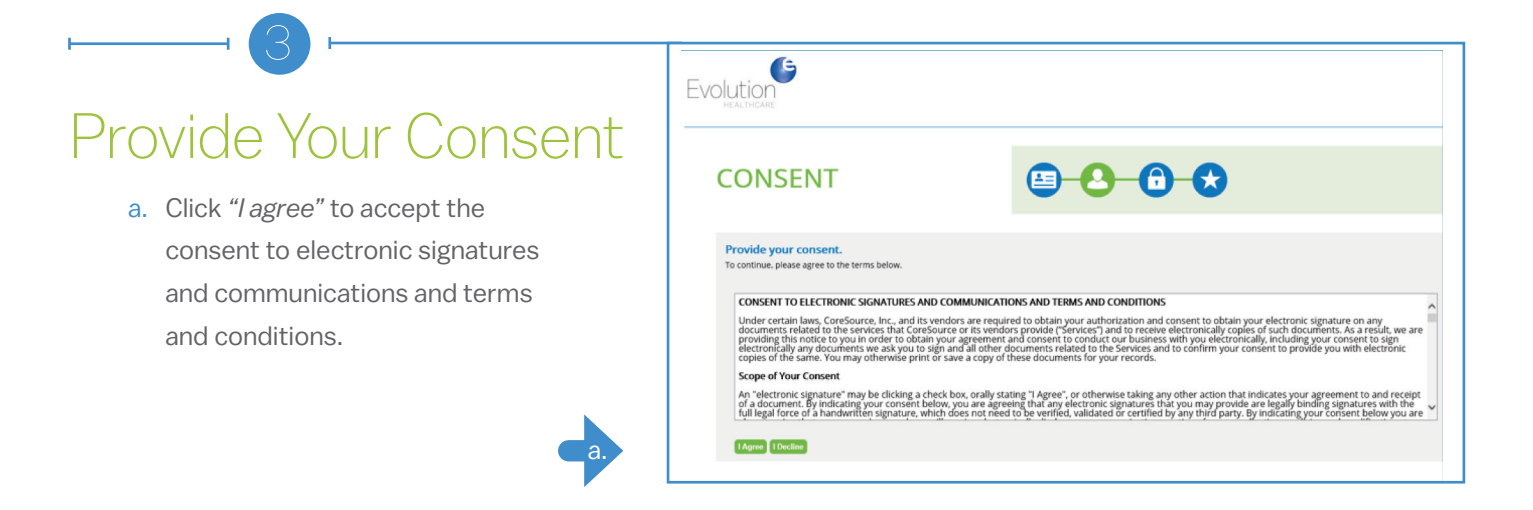

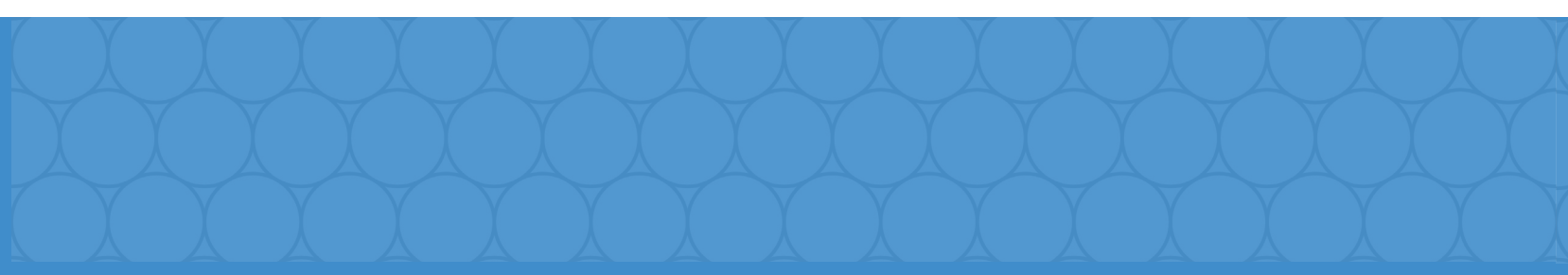

## Contact Information

Enter your contact information in the fields below. You must enter your email address and at least one phone number.

| ution                                                                                                    |                                                                                                    |                                                                                                    |
|----------------------------------------------------------------------------------------------------|----------------------------------------------------------------------------------------------------|----------------------------------------------------------------------------------------------------|
| COMMUI                                                                                                    | NICATION                                                                                                    |                                                                                                    |
| Enter your contact<br>You must enter your email                                                                         | information.<br>address and at least one phone number.                                                                                                    |                                                                                                    |
| Email Address                                                                                                    | lest@mai.com                                                                                                    |                                                                                                    |
| Mobile Phone                                                                                                    |                                                                                                    |                                                                                                    |
| Alternate Phone                                                                                                    | 995-858-1212                                                                                                    |                                                                                                    |
| Would you like to rea                                                                                                   | eive electronic communications?                                                                                                    |                                                                                                    |
| <ul> <li>Yes, please send m<br/>include automated<br/>communications el<br/>information screen<br/>services.</li> </ul> | texts and automated calls at the number I provide w<br>calls encouraging promotional services. By electing e<br>ectronically. You may download EOBs to your hand dr<br>and changing your preference for communications. I | site historication about my benefits, remotes for devicing and hadro scenning, and information both exhibits exhibits in contrast of the state and call in review my<br>mail or nex as a communication option and providing pure remail labores or make information, you agest to receive, pure optionation of benefits (300) and/or other<br>in to built and end (with contrast of datas a pure contrast data) and and and a scenario and and and a scenario<br>desage and data resist may apply. There is no requirement to agree to mean the seasages as a condition of meaning any propent, goods or<br>desage and data resist may apply. There is no requirement to agree to receive these messages as a condition of meaning any propent, goods or |
| O No, I would not like                                                                                                  | to receive electronic communications at this time.                                                                                                    |                                                                                                    |
| -                                                                                                    |                                                                                                    |                                                                                                    |

### Verification

- a. Click "Start" next to the communication method you would like to verify and a code will be sent to the email, address or mobile phone number you provided.
- b. Enter the verification code in the indicated field.
- C. Click "Next" to continue.

|    | Evolution                                                                                                    |
|----|----------------------------------------------------------------------------------------------------|
|    | VERIFICATION                                                                                                    |
| a. | We will need to verify your information before continuing.       Select ONE method below to verify. A code will be sent to the email address or mobile phone number you provided.       Email Address     Integration of the email address or mobile phone number you provided.       Module Phone     Integration of the email address or mobile phone number you provided. |
|    | Evolution                                                                                                    |
|    | VERIFICATION E-2-0-*                                                                                                    |
| •  | We will need to servity funds information before contributing.       Sets to Oil media below to wery A rick will be sens to be enail ables or making provided.       Preser event the verification code that has been sense to your Mubble Phone in the field below.       End Adversity       Mode Those       Verification Code                                            |
|    | Evolution                                                                                                    |
|    | VERIFICATION                                                                                                    |
|    | We will need to verify your information before continuing.<br>Select ONE method below to verify. A code will be sent to the email address or mobile phone number you provided.                                                                                                    |
|    | Your code is correct Click the 'Next' below to continue. Email Address Inst@mail12.com                                                                                                    |
| C. | Next                                                                                                    |

Only a one more steps to Evolution Health.

# <section-header> Create your profile by choosing a user name and password. Answer three security questions then click "Next."

Once you're registered on this site, please be sure to bookmark it as a favorite, and return directly to myevhc.com for all future visits.

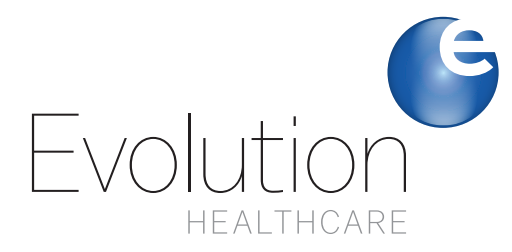

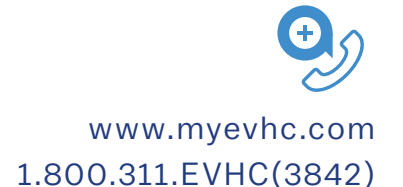

It's time to evolve. It's time for Evolution Healthcare.